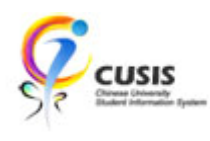

1. After login to MyCUHK, click 'CUSIS' tile.

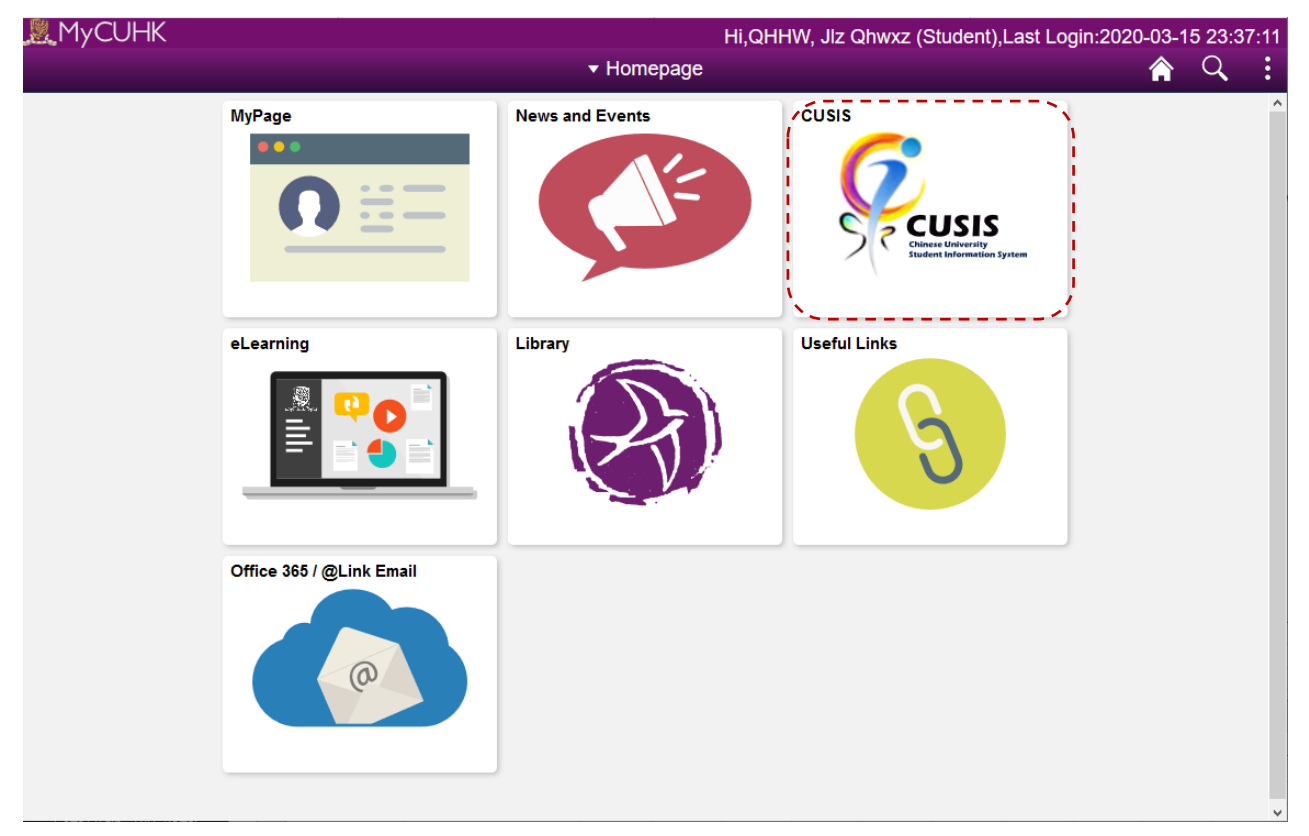

2. Click 'Manage Classes' tile

| ÇCU | USIS Chinese University  Student Information System |                          |                               |                               |  |  |  |  |  |
|-----|-----------------------------------------------------|--------------------------|-------------------------------|-------------------------------|--|--|--|--|--|
|     | Profile                                             | Applications             | Manage Classes                | Academic Records              |  |  |  |  |  |
|     | <b>&amp;</b>                                        |                          |                               | <u>چ</u>                      |  |  |  |  |  |
|     | Academic Progress                                   | Financial Account        | Scholarship and Financial Aid | Non-local Learning Activities |  |  |  |  |  |
|     |                                                     | <b></b>                  |                               | <b>S</b>                      |  |  |  |  |  |
|     | Exam Timetable for UG Courses                       | New Student Registration | Back to MyCUHK                |                               |  |  |  |  |  |
|     |                                                     |                          | MyCUHK                        |                               |  |  |  |  |  |
|     |                                                     |                          |                               |                               |  |  |  |  |  |

**CUHK** Confidential

3. Click 'View My Classes' and choose a Term.

|                           | Manage Classes                  | Ş | Q | : |
|---------------------------|---------------------------------|---|---|---|
| View My Classes           | 2019-20 Term 1<br>Undergraduate |   |   |   |
| My Weekly Schedule        | 2019-20 Term 2<br>Undergraduate |   |   |   |
| Enrollment Dates          |                                 |   |   | / |
| 崀 Browse Course Catalog   |                                 |   |   |   |
| Q Class Search            |                                 |   |   |   |
| `₩ Shopping Cart          |                                 |   |   |   |
| Drop Classes              |                                 |   |   |   |
| 붙 Swap Classes            |                                 |   |   |   |
| 📝 Update Classes          | -                               |   |   |   |
| Enrollment Status         |                                 |   |   |   |
| Enroll by My Requirements |                                 |   |   |   |
| 🔁 Planner                 |                                 |   |   |   |

## 4. You can view your enrolled classes by class.

| Manage Classes                  |                                                                |                                    |                                |                                                     |                        |                    |                | Q  | : |
|---------------------------------|----------------------------------------------------------------|------------------------------------|--------------------------------|-----------------------------------------------------|------------------------|--------------------|----------------|----|---|
| 2019-20 Term 2<br>Undergraduate |                                                                |                                    |                                |                                                     |                        |                    |                |    |   |
| View My Classes                 |                                                                | By Class                           | By Date                        |                                                     |                        |                    |                |    |   |
| My Weekly Schedule              | ☑ Show Enrolled Classes                                        |                                    |                                |                                                     | □ Show Dropped Classes |                    |                |    |   |
| Enrollment Dates                |                                                                | hotojournalism                     |                                |                                                     |                        |                    |                |    |   |
| Browse Course Catalog           | Status Units Grading Basis                                     |                                    |                                |                                                     | Grade                  |                    |                |    |   |
| Q Class Search                  | Enrolled                                                       |                                    | 3.00 Graded                    |                                                     |                        |                    |                |    |   |
| Shopping Cart                   | Class Meeting Dates                                            |                                    |                                | Days and Times Roo                                  |                        |                    | Room           | om |   |
| S Drop Classes                  | 10/1, 17/1, 24/1, 31/1, 7/2, 14/2<br>(8423) C - LEC 10/4, 17/4 |                                    | /2, 21/2, 28/2, 6/3, 13/3, 20/ | Days: Friday Humani<br>Times: 2:30PM to 6<br>5:15PM |                        | Humanities Bu<br>6 | ilding<br>>    |    |   |
| 韋 Swap Classes                  | 11                                                             |                                    |                                |                                                     |                        |                    |                |    |   |
| 📝 Update Classes                | ▼ PHED 1024 Vo                                                 | lleyball (Women)                   |                                |                                                     |                        |                    |                |    |   |
| Enrollment Status               | Status                                                         |                                    | Units Grading Basis            |                                                     |                        | G                  | Grade          |    |   |
|                                 | Enrolled                                                       |                                    | 1.00 Graded                    |                                                     |                        |                    |                |    |   |
| Enroll by My Requirements       | Class                                                          | Class Meeting Dates Days and Times |                                |                                                     |                        | Room               |                |    |   |
| 🔁 Planner                       |                                                                | 6/1 13/1 20/1 27/1 3/2 10/2        | 2 17/2 24/2 2/3 9/3 16/3       | 23/3 Davs: I                                        | Mondav                 | The Tho            | mas H.C. Cheur | α  |   |

5. You can also view your enrolled classes by date.

Click 'By Date' and input a date range.

| Manage Classes       Image Classes       Image Classes |                                                                                      | 🖗 Q 🚦     |
|----------------------------------------------------------------------------------------------------|--------------------------------------------------------------------------------------|-----------|
| 2019-20 Term 2<br>Undergraduate Change                                                                                                    | ,                                                                                    |           |
| 🚞 View My Classes                                                                                                    | By Class By Date                                                                     |           |
| My Weekly Schedule                                                                                                    | Show Enrolled Classes Show Waitlisted Classes Show Dropped                           | l Classes |
| Enrollment Dates                                                                                                    | Monday March 16                                                                      |           |
| 🛃 Browse Course Catalog                                                                                                    | 2:30PM PHED 1024 Lecture Room: The Thomas H.C. Cheung Gym, UC Status: Enrolled       | >         |
| Q Class Search                                                                                                    | Tuesday March 17                                                                     |           |
| ™ Shopping Cart                                                                                                    | 11:30AM UGFN 1000 Interactive Tutorial Room: Wong Foo Yuan Bldg 603 Status: Enrolled | >         |
| Drop Classes                                                                                                    | Friday March 20                                                                      |           |
| Z Swap Classes                                                                                                    | 130PM UGFN 1000 Lecture Room: Yasumoto Int'l Acad Park LT8 Status: Enrolled          | >         |
| Vodate Classes                                                                                                    | 2:30PM COMM 2440 Lecture Room: Humanities Building 6 Status: Enrolled                | >         |
| Enrollment Status                                                                                                    |                                                                                      |           |

6. Click 'My Weekly Schedule'. You can view your timetable in calendar view.

|                              |          |                                             | Mar                                              | age Class           | es                 |                                                               |                    |                  |   | Ş |
|------------------------------|----------|---------------------------------------------|--------------------------------------------------|---------------------|--------------------|---------------------------------------------------------------|--------------------|------------------|---|---|
| View My Classes              |          |                                             |                                                  |                     |                    |                                                               | Data Lan           | guage: English   |   | • |
| My Weekly Schedule           |          | << Previous Week                            |                                                  | Week of 16/3/       | 2020 - 22/3/202    | 20                                                            | Next Week >>       |                  |   |   |
| Enrollment Dates             |          | Show Week of 16/                            | 03/2020 🛐                                        | Start Time          | 8:00AM             | End Time 6:00PM                                               | Refresh            | Calendar         |   |   |
|                              | Schedule |                                             |                                                  |                     |                    |                                                               |                    |                  |   |   |
| owse Course Catalog          | Time     | Monday<br>16 Mar                            | Tuesday<br>17 Mar                                | Wednesday<br>18 Mar | Thursday<br>19 Mar | Friday<br>20 Mar                                              | Saturday<br>21 Mar | Sunday<br>22 Mar |   |   |
|                              | 8:30AM   |                                             |                                                  |                     |                    |                                                               |                    |                  |   |   |
| s Search                     | 9:30AM   |                                             |                                                  |                     |                    |                                                               |                    |                  |   |   |
|                              | 10:30AM  |                                             |                                                  |                     |                    |                                                               |                    |                  |   |   |
| pping Cart                   | 11:30AM  |                                             | UGFN 1000 -<br>JT02<br>Interactive               |                     |                    |                                                               |                    |                  |   |   |
| p Classes                    | 12:30PM  |                                             | 11:30AM -<br>1:15PM<br>Wong Foo Yuan<br>Bida 603 |                     |                    |                                                               |                    |                  |   |   |
| ap Classes                   | 11       |                                             | Didg 000                                         |                     |                    | UGFN 1000 - J                                                 |                    |                  |   |   |
| ite Classes                  | 1:30PM   |                                             |                                                  |                     |                    | Lecture<br>1:30PM - 2:15PM<br>Yasumoto Int'l<br>Acad Park LT8 |                    |                  |   |   |
| rollment Status              | 2:30PM   | PHED 1024 - B<br>Lecture<br>2:30PM - 4:15PM |                                                  |                     |                    | COMM 2440 - C<br>Lecture                                      |                    |                  |   |   |
| roll by My Requirements      | 3:30PM   | United College<br>Gymnasium                 |                                                  |                     |                    | 2:30PM - 5:15PM<br>Humanities<br>Building 6                   |                    |                  |   |   |
|                              | 4:30PM   |                                             |                                                  |                     |                    | Surraing S                                                    |                    |                  |   |   |
| nner                         | 5:30PM   |                                             |                                                  |                     |                    |                                                               |                    |                  |   |   |
| lici                         | 💌 Displa | y Options                                   |                                                  |                     |                    |                                                               |                    |                  | 1 |   |
| etable Planner               | Show     | AM/PM                                       | Monday                                           | , E                 | Thursday           | _                                                             | Dofreeh            | Calandar         |   |   |
|                              | Show     | Class Title                                 | 🗹 Tuesda                                         | y 🖂                 | Friday             | Sunday                                                        | Reifesh            | Caleffuar        |   |   |
| aching Timetable by Subj/Dpt | Show     | Instructors                                 | 🗹 Wedne                                          | sday 🖂              | Saturday           |                                                               |                    |                  |   |   |

To learn more on "How to use Chinese University Student Information System (CUSIS)", please visit

- Computer-basd training: <u>http://www.cuhk.edu.hk/cusis/login/howto/cbt-student/</u>
- FAQs and How-to page: http://www.cuhk.edu.hk/cusis/faqs.html

**CUHK** Confidential